## Инструкция для родителей по записи детей через сайт «Навигатор»

1. В любом удобном поисковике вводите название: Навигатор дополнительного образования Новосибирской области

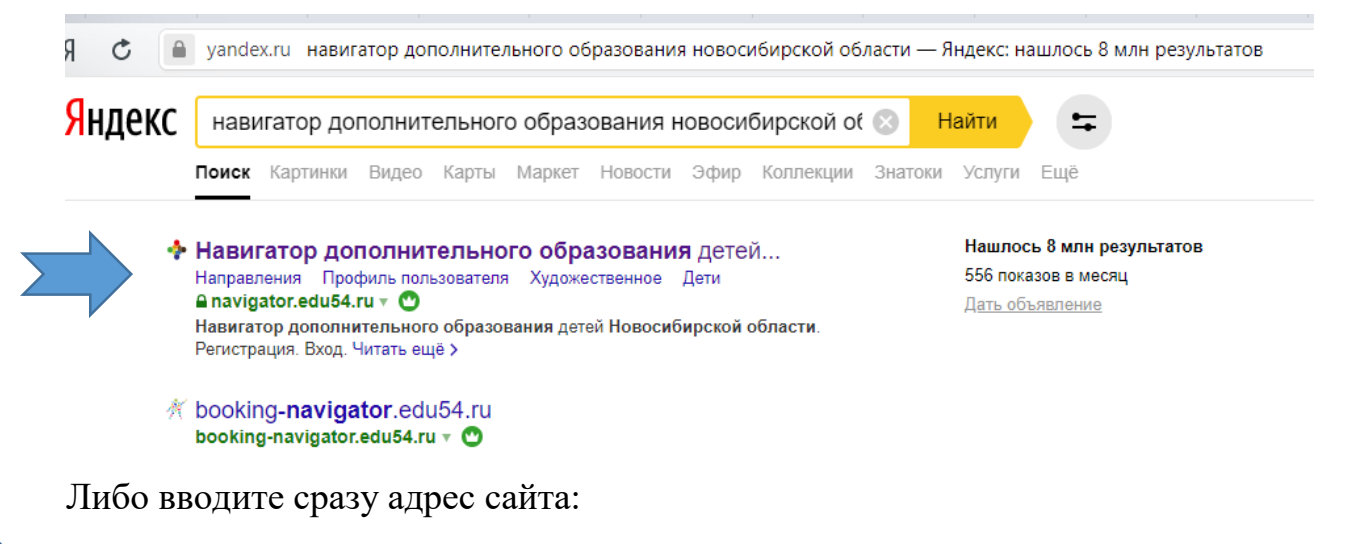

### https://navigator.edu54.ru/

2. Оказавшись на сайте задаёте параметры:

#### ГО Новосибирск

Дом детского творчества им. А. И. Ефремова

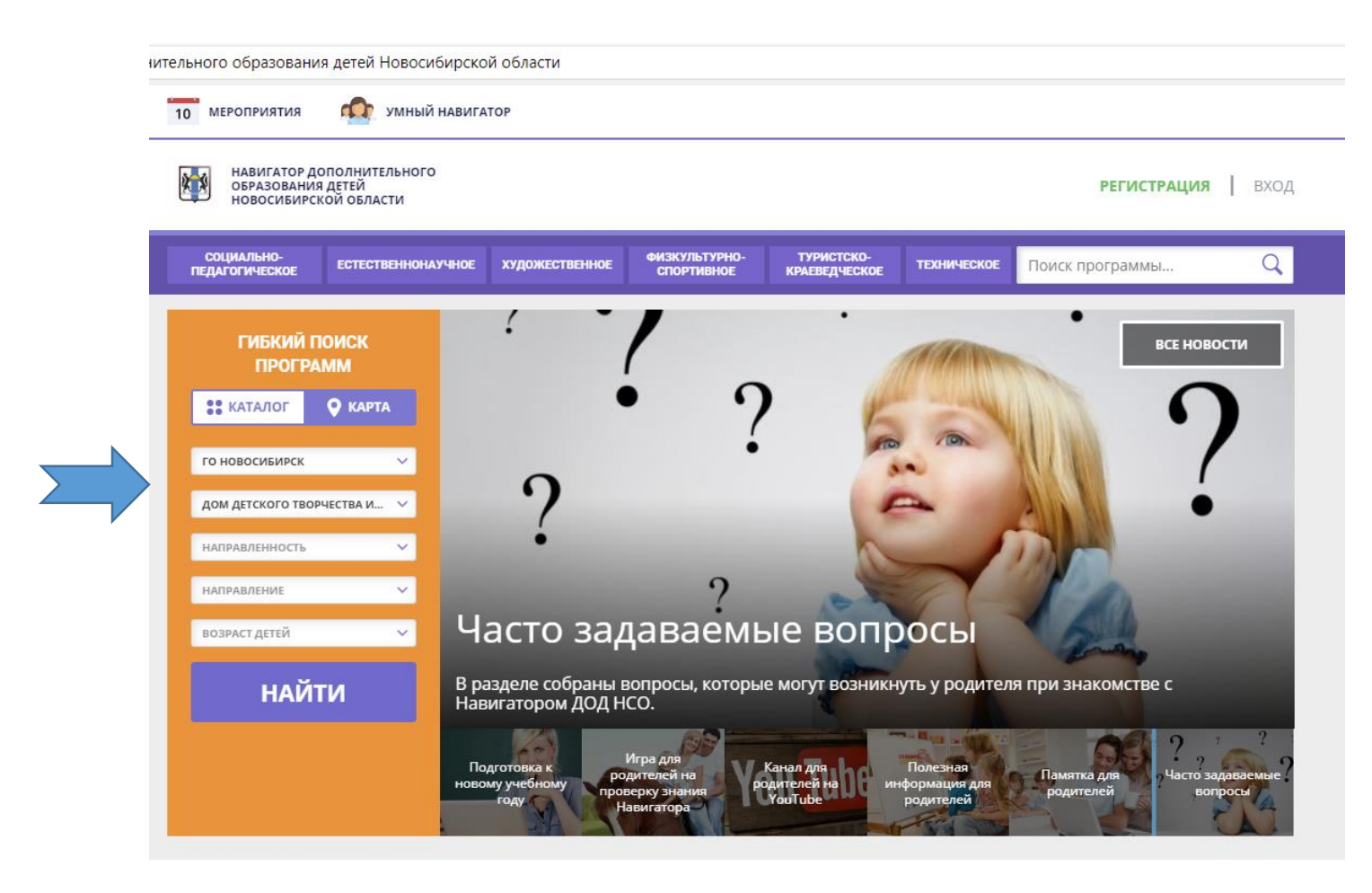

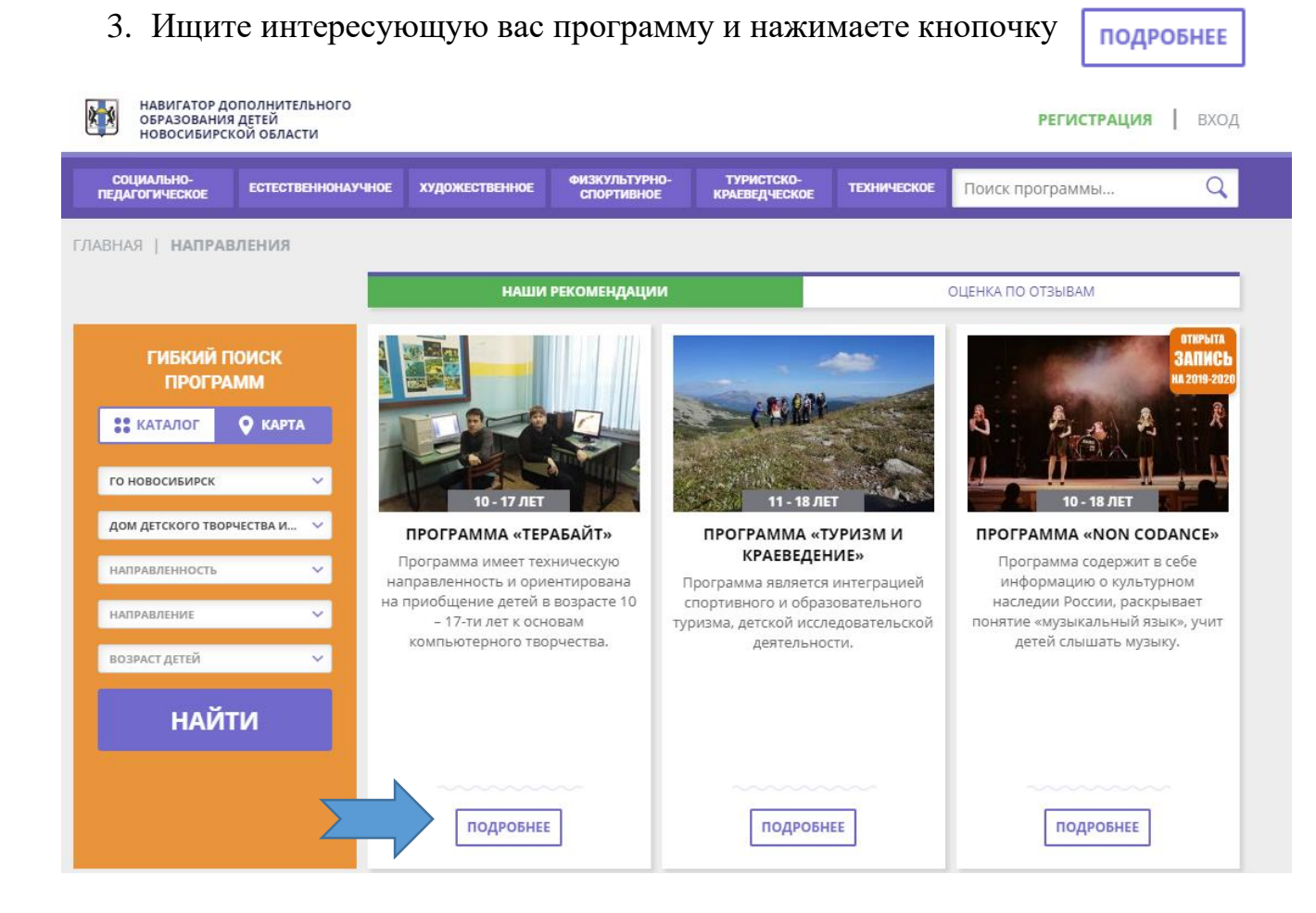

#### 4. Нажимаете кнопочку

ЗАПИСАТЬСЯ

|                              | навигатор дополнительного<br>образования детей<br>новосибирской области РЕГИСТРАЦИЯ |                    |                |                             |                             |             |                 |   |  |
|------------------------------|-------------------------------------------------------------------------------------|--------------------|----------------|-----------------------------|-----------------------------|-------------|-----------------|---|--|
| СОЦИАЛЬНО-<br>ПЕДАГОГИЧЕСКОЕ |                                                                                     | ЕСТЕСТВЕННОНАУЧНОЕ | художественное | ФИЗКУЛЬТУРНО-<br>СПОРТИВНОЕ | ТУРИСТСКО-<br>Краеведческое | техническое | Поиск программы | Q |  |

ГЛАВНАЯ | НАПРАВЛЕНИЯ | ТЕХНИЧЕСКОЕ | ПРОГРАММИРОВАНИЕ | ПРОГРАММА «ТЕРАБАЙТ»

# Программа «Терабайт»

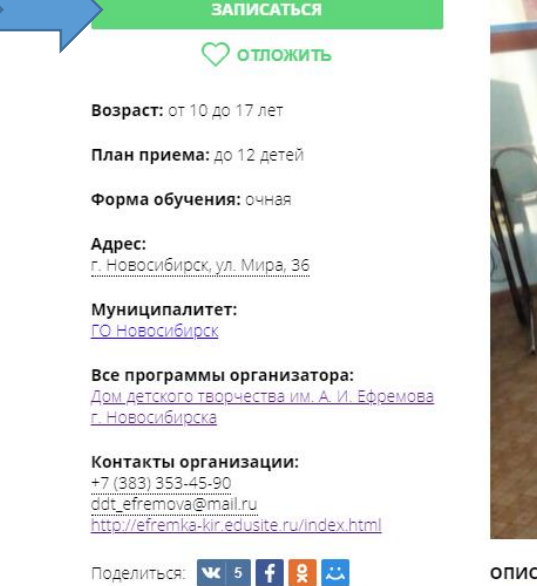

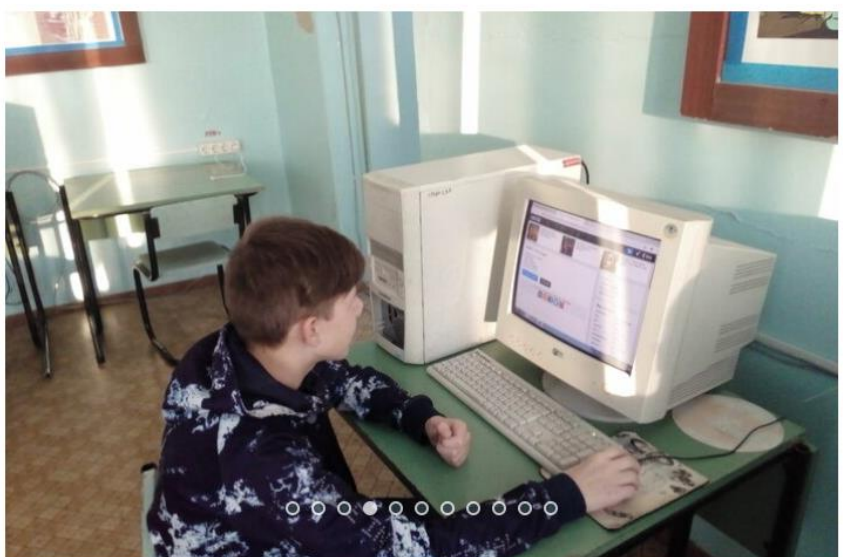

ОПИСАНИЕ ГРУППЫ ОТЗЫВЫ МЕСТО НА КАРТЕ

5. Заполняете поля своими данными: Ставите галочку: я ознакомлен....

| навигатор дополнительного<br>образования детей<br>новосибирской области |       |      |            |                                                                                                    |   |  |  |  |
|-------------------------------------------------------------------------|-------|------|------------|----------------------------------------------------------------------------------------------------|---|--|--|--|
| РЕГИСТ                                                                  | РАЦИЯ | вход | НЕ ПОМНЮ П | АРОЛЬ                                                                                                    | × |  |  |  |
|                                                                         | ,     |      |            | ВыбЕРИТЕ МУНИЦИПАЛИТЕТ<br>ГО Новосибирск<br>ВВЕДИТЕ ВАШУ ФАМИЛИЮ<br>ИВаноВа<br>ВВЕДИТЕ ВАШЕ ИМЯ<br>Мария<br>ВВЕДИТЕ ВАШЕ ОТЧЕСТВО<br>ИВаноВна<br>ВВЕДИТЕ ВАШЕ ОТЧЕСТВО<br>ИВаноВна<br>ВВЕДИТЕ НОМЕР МОБИЛЬНОГО ТЕЛЕФОНА<br>+7 (888) 888-88-88<br>ВВЕДИТЕ ЕМАІL<br>ІvanovaMI@mail.ru<br>ВЫБЕРИТЕ ПАРОЛЬ<br> |   |  |  |  |
|                                                                         |       |      |            |                                                                                                    |   |  |  |  |

6. После того как вы нажмёте зарегистрировать появится окно:

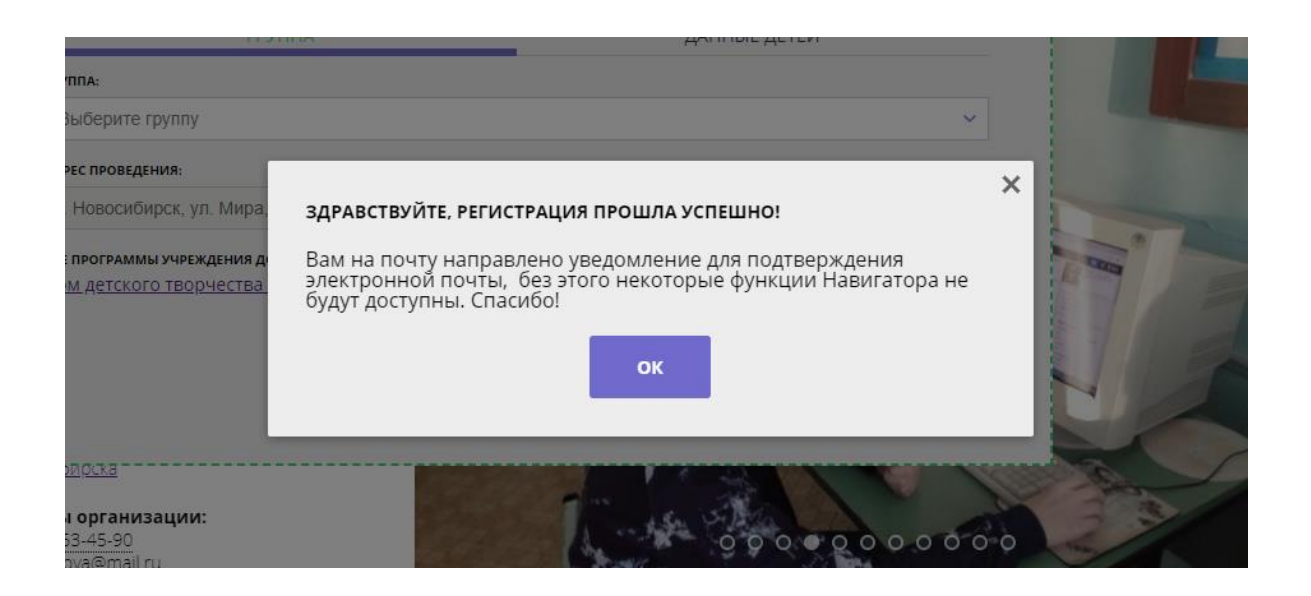

7. Следуя инструкции можете зайти на свою почту и подтвердить регистрацию, а можете просто нажать на кнопочку ок

Появится окошко с оформлением заявки

| * *       | НАВИГАТОР ДО<br>ОБРАЗОВАНИЯ<br>НОВОСИБИРСК | ОПОЛНИТЕЛЬНОГО<br>ДЕТЕЙ<br>КОЙ ОБЛАСТИ             | <u>Раиса Валентиновна Корноглуб</u>    |                             |                             |             |                   |  |
|-----------|--------------------------------------------|----------------------------------------------------|----------------------------------------|-----------------------------|-----------------------------|-------------|-------------------|--|
| C<br>TIE, | ОЦИАЛЬНО-<br>ІАГОГИЧЕСКОЕ                  | ЕСТЕСТВЕННОНАУЧНОЕ                                 | художественное                         | ФИЗКУЛЬТУРНО-<br>СПОРТИВНОЕ | ТУРИСТСКО-<br>КРАЕВЕДЧЕСКОЕ | ТЕХНИЧЕСКОЕ | Поиск программы Q |  |
| главн     | IAЯ   НАПРАВ                               | ЛЕНИЯ   ТЕХНИЧЕСКО                                 | DE   ΠΡΟΓΡΑΜΜΛ                         | ІРОВАНИЕ   <b>ПРОГ</b>      | РАММА «ТЕРАБАЙ              | ΊT»         |                   |  |
|           | оформлени<br>Програм                       | <b>іе заявки</b><br>има «Терабайт                  | »                                      |                             |                             |             | ×                 |  |
|           |                                            | ГРУППА                                             |                                        | Æ                           | ІАННЫЕ ДЕТЕЙ                |             | anof t            |  |
|           | ГРУППА:                                    |                                                    |                                        |                             |                             |             | 1,000             |  |
|           | Выберите гр                                | уппу                                               |                                        |                             |                             | ~           | ександрович       |  |
|           | АДРЕС ПРОВЕДЕНІ                            | ИЯ:                                                |                                        |                             |                             |             |                   |  |
|           | г. Новосибир                               | ск, ул. Мира, 36                                   |                                        |                             |                             |             |                   |  |
|           | все программы:<br>Д <u>ом детского</u>     | учреждения дополнительн<br>творчества им. А. И. Еф | ного образования:<br>оремова г. Новоси | <u>бирска</u>               |                             |             | 8                 |  |
|           |                                            |                                                    |                                        |                             | ДАЛЕЕ                       |             |                   |  |
| г ново    | วดของตรส                                   |                                                    |                                        |                             |                             |             |                   |  |

8. Выбираете группу и нажимаете Данные детей – Добавить ребёнка Вводите данные о своём ребёнке и нажимаете Сохранить - Далее

| СОЦИАЛЬНО-<br>ПЕДАГОГИЧЕСКОЕ | ЕСТЕСТВЕННОНАУЧНОЕ | художественное | ФИЗКУЛЬТУРНО-<br>СПОРТИВНОЕ | ТУРИСТСКО-<br>КРАЕВЕДЧЕСКОЕ | техническое | Поиск программы |     |
|------------------------------|--------------------|----------------|-----------------------------|-----------------------------|-------------|-----------------|-----|
| ЛАВНАЯ   НАПРА               | ВЛЕНИЯ   ТЕХНИЧЕСК | DE   ПРОГРАММИ | РОВАНИЕ   ПРОГ              | РАММА «ТЕРАБАЙ              | ЙТ»         |                 |     |
| оформлен                     | ИЕ ЗАЯВКИ          |                |                             |                             |             | ×               |     |
| Програ                       | има «Терабайт      | »              |                             |                             |             |                 |     |
|                              | ГРУППА             | _              |                             | ДАННЫЕ <u>Д</u> ЕТЕЙ        |             |                 |     |
| ФАМИЛИЯ                      |                    | имя:           |                             | отчество:                   |             |                 |     |
|                              |                    |                |                             |                             |             |                 | - 6 |
| дата рожд                    | цения:             |                |                             |                             |             |                 |     |
| дд.мм                        | .FFFF              |                |                             |                             |             | -               |     |
| сохр                         | отменить           |                |                             |                             |             | 100             |     |
|                              |                    |                |                             |                             |             | ASE             |     |
|                              |                    |                |                             | DADEE                       |             |                 |     |

# 9. Поздравляем! Вы успешно подали заявку!

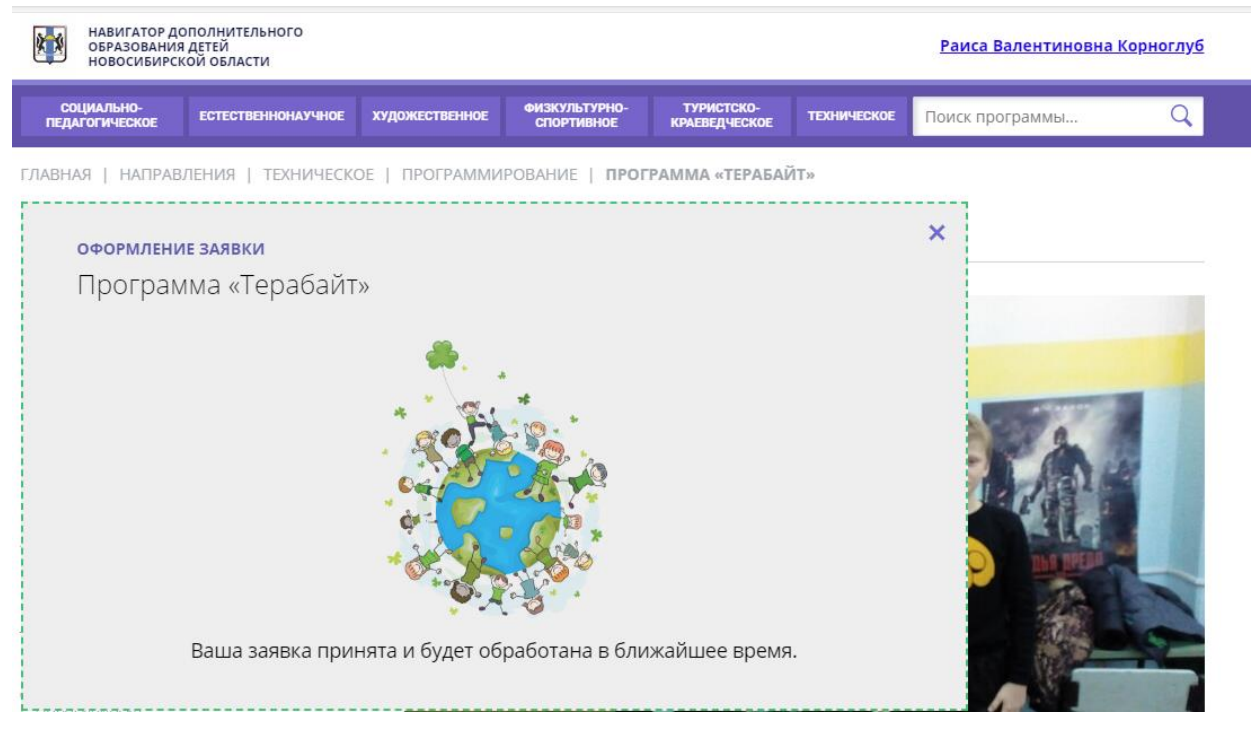

10. После получения Вашей заявки, педагог свяжется с вами и расскажет о дальнейших действиях!